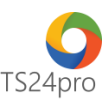

## TaxOnline™

## Hướng dẫn đăng ký hồ sơ khai thuế nộp qua dịch vụ T-VAN

Để thực hiện đăng ký hồ sơ khai thuế để nộp qua dịch vụ T-VAN, người dùng thực hiện theo 1 trong 2 cách sau:

## 1. Thực hiện trong ứng dụng TaxOnline™:

Bước 1: Gắn thiết bị USB Token vào máy tính.

Bước 2: Trên thanh tiêu đề tùy chọn vào mục "TT chung"(1) > "Đăng ký T-VAN" (2) > "ĐK HS khai thuế nộp qua DV T-VAN" (3).

| TaxOnline™ - Kê khai thuế & giao dịch điện t |                                                                                                    |                                                                                                    |                                                                                                    |                                                                                                    |                                |                                |                                |                                   |                                       |                                       |                                        | n tử                                                                                                    |                                                                                                    |
|----------------------------------------------|----------------------------------------------------------------------------------------------------|----------------------------------------------------------------------------------------------------|----------------------------------------------------------------------------------------------------|----------------------------------------------------------------------------------------------------|--------------------------------|--------------------------------|--------------------------------|-----------------------------------|---------------------------------------|---------------------------------------|----------------------------------------|----------------------------------------------------------------------------------------------------|----------------------------------------------------------------------------------------------------|
| Tax                                          | online™                                                                                                    | TT chur                                                                                                    | ng 💦 💦 kha                                                                                                    | i Thủ tụ                                                                                                    | c khác                         | QLHĐ                           | Kết xu                         | it BC                             | TaxData                               | Tính lương                            | Tùy chọn                               |                                                                                                    |                                                                                                    |
| Thôn<br>đơn                                  | g tin<br>1 vị c                                                                                                    | Thông tin<br>Jại lý thuế n<br>ơn vị sử dụng                                                                                                    | Quản lý<br>hiểu đơn vị                                                                                                    | Đăng ký T<br>cho Đại Lý                                                                                                    | -VAN E<br>Thuế 1               | J<br>ang ký<br>T-VAN<br>Đăng k | Chứng t<br>trừ thuế<br>cý thuế | ỳ khấu<br>TNCN                    | Đăng ký<br>danh mục                   |                                       |                                        |                                                                                                    |                                                                                                    |
| Cord<br>Cord<br>Th                           | Tên công<br>Mã số th<br>quan thuế cấp<br>quan thuế quản<br>nh trạng đăng k                                                                             | ty:<br>uế:<br>Cục thuế Thành pỉ<br>hỹ:<br>Cục thuế Thành pỉ<br>vý T-VAN: Đã đăng ký                                                                                                    | hổ Hồ Chí Minh<br>hổ Hồ Chí Minh<br>đ <b>ịch vụ T-VAN - Cụ</b> c I                                                                                                    | ▼<br>▼<br>▼<br>thuế Thành phố H                                                                                                    | ồ Chí Minh                     |                                |                                |                                   |                                       |                                       |                                        |                                                                                                    |                                                                                                    |
|                                              | Ngày lập                                                                                                    | т                                                                                                    | ên hồ sơ                                                                                                    |                                                                                                    | Tinh                           | rạng                           | 1                              | (ết quả                           |                                       | Mô tả kết quả                         |                                        | Ngày nhận kết                                                                                                    | quà                                                                                                    |
| ▶ 1 2 3 4 5 6 7 8 9 10 11 11                 | 25/07/2018<br>19/07/2018<br>18/07/2018<br>18/07/2018<br>17/07/2018<br>17/07/2018<br>17/07/2018<br>16/07/2018<br>16/07/2018<br>13/07/2018<br>13/07/2018 | Đăng kỳ hỗ sơ khai thu<br>Đăng kỳ hỗ sơ khai thu<br>Đăng kỳ hà sơ khai thu<br>Đăng kỳ thay đổi chúng<br>Đăng kỳ hả sơ khai thu<br>Đăng kỳ hả sơ khai thu<br>Đăng kỳ hả sơ khai thu<br>Đăng kỳ hả sơ khai thu<br>Đăng kỳ hả sơ khai thu<br>Đăng kỳ hả sơ khai thu | ά ñöp qua dịch vụ T-VA<br>ắ nöp qua dịch vụ T-VA<br>g thư số<br>ế nôp qua dịch vụ T-VA<br>g thư số<br>ế nôp qua dịch vụ T-VA<br>ắ nôp qua dịch vụ T-VA<br>ắ nôp qua dịch vụ T-VA<br>ế nôp qua dịch vụ T-VA | N         Chấp nhậr           N         Chấp nhậr           Chấp nhậr         Chấp nhậr           N         Chấp nhậr           N         Chấp nhậr           N         Chấp nhậr           N         Chấp nhậr           Vụ         Chấp nhậr           N         Chấp nhậr           N         Chấp nhậr           N         Chấp nhậr           N         Chấp nhậr           N         Chấp nhậr           N         Chấp nhậr |                                |                                |                                |                                   |                                       |                                       |                                        | 2507/2018.3:44<br>19/07/2018.3:05<br>18/07/2018.3:05<br>18/07/2018.10:<br>AM<br>17/07/2018.11:<br>17/07/2018.11:<br>AM<br>17/07/2018.11:<br>AM<br>16/07/2018.11:<br>AM<br>16/07/2018.13:<br>13/07/2018.3:44<br>13/07/2018.3:44<br>13/07/2018.12:<br>AM | 38 PM         1           20 AM         1           43 PM         1           99:32         2           22:39         1           44:43         1           19:46         1           11:46         1           48 AM         1           15 PM         1           17:720         2 |
| 12                                           | 13/07/2018                                                                                                    | Đăng ký thay đổi chứng                                                                                                    | g thư số                                                                                                    | ĐK sử dụng dịc<br>vụ T-VAN                                                                                                    | ĐK thay đổi ch<br>thư số của N | ứng<br>NT ĐK ngừ<br>dịch v     | ng sử dụng<br>vụ T-VAN n       | DK HS khai thui<br>ip qua DV T-V4 | ế<br>ĐK HS khai thuế<br>nộp qua DV T- | ngừng ĐK HS vãng la<br>VAN nộp qua DV | i khai thuế<br>T-VAN ĐK HS vậ<br>ngừng | 13/07/2018 8:25:<br>ing lai khai thuế<br>nộp qua DV                                                                                                    | 73 AM                                                                                                    |

Bước 3: Tại giao diện "Đăng ký hồ sơ khai thuế nộp qua dịch vụ T-VAN", kiểm tra thông tin chủ thể chứng thư số là thông tin công ty (1), chọn loại kỳ tờ khai cần đăng ký (2), nhập "Kỳ bắt đầu nộp" (3) > chọn "Nộp hồ sơ" (4) để thực hiện ký nộp tờ khai > sau khi hoàn tất thì chọn "Trở về" (5).

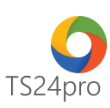

| Thông tin người nập thuế          |                                                                                  |       |     |                 |           |                |
|-----------------------------------|----------------------------------------------------------------------------------|-------|-----|-----------------|-----------|----------------|
| f a sup their circums             | No to a Think while the first the last                                           |       |     |                 |           |                |
| Cơ quan thuế cáp dục:             | Cup thut I fam pro Ho La Man V                                                   |       |     |                 |           |                |
| Cơ quan true quan iy:             | Luc mue mann prio no un renn                                                     |       |     |                 |           |                |
| Tên người nộp thuế:               | CONS TY CO PHIN TS24 (test during trinh)                                         |       |     |                 |           |                |
| Mã số thuế:                       | 0309/78306-999                                                                   |       |     |                 |           |                |
| Tên chủ thể chứng thư số:         | CÔNG TY CỔ PHẨN TS24 (test durang trình) V Cập nhật CKS CKS File                 |       |     |                 |           |                |
| Tên tổ chức chứng thực chữ ký số: | SAPE-CA                                                                          |       |     |                 |           |                |
| Số chúng thư số:                  | 540709A588CD78A87E1583DF2113838E                                                 |       |     |                 |           |                |
| Thời hạn sử dụng chứng thự số     | T/r naiw (06/11/2015 dlin naiw (05/11/2016                                       |       |     |                 |           |                |
|                                   |                                                                                  |       |     |                 |           |                |
| lanh sách hỗ sơ khai thuế đãng ký | nộp qua địch vụ T-VAN:                                                           |       |     |                 |           |                |
| DN có doanh thu năm trước nhi     | é han sō tỷ VNE                                                                  |       |     |                 |           |                |
| 🖌 DN mới thành lập, DN tự nguyê   | in kể khai theo tháng, DN cú doanh thu năm lớn hơn 50 tỷ VNĐ                     |       |     |                 |           |                |
| Kê khai tháng Kê khai qu          | ά <sup>i</sup>                                                                   |       |     |                 |           | Chạn t         |
| STT Mã hõ                         | Tên bủ sự                                                                        |       |     | Loại kỳ kế khai |           | Kỳ bắt đầu nôn |
| 50                                |                                                                                  | Tháng | Quý | Nám             | Kỳ Lần PS |                |
| I :01-THUE GIA TRI GIA            | A TANG<br>mer si kara ang da samunes                                             |       |     |                 |           | 0.004          |
| 1 01 Textus Gr                    | GENTER BLACK (CULATAL)                                                           |       | ×   |                 |           | Q1(2015        |
| 2 02 Toksarts                     | ar o romann cho dy an dad ita (czyo rom)<br>117 hue silio bele chore (chalenter) |       |     |                 |           |                |
| 4 07 Tàibaith                     | uř dyc leg den drah (paparar)<br>uř ná hí nis těnn (bátrzící)                    |       |     |                 |           |                |
| 5 53 Tê khui GT                   | GT tam nộp trên doanh số đối với kinh doanh ngoại tinh (05/GTGT)                 |       |     |                 |           |                |
| # :02-THUẾ THU NHẬP 0             | XANN NGHIÊP                                                                      |       |     |                 |           |                |
| 6 03 Tở khai qu                   | yết toán thuế THCH (03/THCH)                                                     |       |     |                 |           |                |
| 7 11 Tô khai thu                  | uế TNEN tạm tính (D1A/TNEN)                                                      |       |     |                 |           |                |
| 8 12 Tô khai thu                  | uế TNEN tạm tính (018/TNEN)                                                      |       |     |                 |           |                |
| 9 71 Tở khai thu                  | ະຂຶ້ ຢ່າມ rhlip doanh nghilip (02/7110N)                                         |       |     |                 |           |                |
| 10 13 Tở khai thu                 | uế thu nhập doanh nghiệp (04/TRENI))                                             |       |     |                 |           |                |
| 11 304 Tö khai thu                | uế thư nhập doanh nghiệp (06/THENI))                                             |       |     |                 |           |                |
| 12 114 Bảng kế gi                 | a hạn thuế TNDN theo TT 170 (GHTNDN_TT 120)                                      |       |     |                 |           |                |
| 13 115 Bảng kế gi                 | a hạn thuế TNDN theo TT83/2012/TT-8TC (GHTNDN_TT83)                              |       |     |                 |           |                |
| 4 :03-THUẾ THU NHẬP C             | Á nuðar                                                                          |       |     |                 |           |                |
| 14 42 Tô khai qu                  | yết taán thuế thu nhập cá nhân (05/10C-TNCN)                                     |       |     |                 |           | 6 0            |
|                                   |                                                                                  |       |     |                 |           |                |

Bước 4: Tại giao diện "Đăng ký T-VAN", kiểm tra tình trạng tờ khai "Đăng ký hồ sơ khai thuế nộp qua dịch vụ T-VAN" báo "Chấp nhận".

|                             | Tên người nộp thuế: Công tự cổ phần ABC |                |                                                                |                    |            |  |               |                       |  |  |  |  |  |
|-----------------------------|-----------------------------------------|----------------|----------------------------------------------------------------|--------------------|------------|--|---------------|-----------------------|--|--|--|--|--|
| Mã số thuế: (0309478305-999 |                                         |                |                                                                |                    |            |  |               |                       |  |  |  |  |  |
|                             | Cơ quan                                 | n thuế cấp cục | : Cục thuế Thành phố Hồ Chí Minh                               |                    |            |  |               |                       |  |  |  |  |  |
|                             | Cơ quar                                 | n thuế quản lý | : Cục thuế Thành phố Hồ Chí Minh 🗸                             |                    |            |  |               |                       |  |  |  |  |  |
|                             | Tình t                                  | rạng đăng ký 1 | T-VAN: Đ <mark>ã đăng ký dịch vụ T-VAN - Cục thuế Th</mark> àn | nh phố Hồ Chí Minh |            |  |               |                       |  |  |  |  |  |
|                             | STT                                     | Ngày lập       | Tên hồ sơ                                                      | Tinh trạng         | Kết<br>quả |  | Mô tả kết quả | Ngày nhận kết quả     |  |  |  |  |  |
| +                           | 1                                       | 21/04/2016     | Đăng ký hồ sơ khai thuế nộp qua dịch vụ T-VAN                  | Chấp nhận          |            |  |               | 21/04/2016 5:17:09 PM |  |  |  |  |  |
|                             | 2                                       | 21/04/2016     | Đăng ký hồ sơ khai thuế vãng lai ngừng nộp qua dịc             | Chấp nhận          |            |  |               | 21/04/2016 5:11:09 PM |  |  |  |  |  |
|                             | 3                                       | 21/04/2016     | Đăng ký hồ sơ khai thuế vãng lai nộp qua dịch vụ T             | Chấp nhận          |            |  |               | 21/04/2016 5:08:09 PM |  |  |  |  |  |

## 2. Thực hiện trong ứng dụng KySo™:

Bước 1: Gắn thiết bị USB Token vào máy tính.

Bước 2: Trên thanh tiêu đề tùy chọn "TaxOnline" (1) > "Đăng ký T-VAN" (2) > "ĐK HS khai thuế nộp qua DV T-VAN" (3).

| K | s<br>Ky:                          | So™                                                                                                    | TaxOn                                                                                                    |                                                                                                    | 4 iBHXH                                                                            | iHaiQuan | Thop <b>O</b>                                                 | SM24 | Hỗ trợ                      | Cấu hìn                             | KyS<br>h                          | io™ - Hỗ tr                         | ợ ký số & gi                              | ao dịch điện t                               | tử                            |                                                                                                    |                                                      |
|---|-----------------------------------|----------------------------------------------------------------------------------------------------|----------------------------------------------------------------------------------------------------|----------------------------------------------------------------------------------------------------|------------------------------------------------------------------------------------|----------|---------------------------------------------------------------|------|-----------------------------|-------------------------------------|-----------------------------------|-------------------------------------|-------------------------------------------|----------------------------------------------|-------------------------------|----------------------------------------------------------------------------------------------------|------------------------------------------------------|
|   | Má<br>số T                        | file dữ li<br>axOnline                                                                                                    | ệu ký<br>(*.tds)                                                                                                    | Ký và nộp<br>hồ sơ Thuế                                                                                                    | C<br>Lịch sử<br>giao dịch                                                          | Xem XML  | Đăng ký<br>T-VAN                                              |      |                             |                                     |                                   |                                     |                                           |                                              |                               |                                                                                                    |                                                      |
|   | Tên r<br>Cơ qua<br>Cơ qua<br>Tinh | iguời nặp thuế: [h<br>Mã số thuế: 0<br>n thuế cấp cục: 0<br>n thuế quản lý: 0<br>trạng đăng kỷ T-VA                                                                                                    | iguyễn Văn D<br>309478306-999<br>Lục thuế Thành phố)<br>Lục thuế Thành phố)<br>N: <b>Đã đông ký dặ</b>                    | Hồ Chí Minh V<br>Hồ Chí Minh V<br>ch vụ T-VANI - Cục thuế Thá                                                                                                    | nh phố Hỗ Chí Hinh                                                                 |          |                                                               |      |                             |                                     |                                   |                                     |                                           |                                              |                               |                                                                                                    |                                                      |
| , | STT<br>1<br>2<br>3<br>4<br>5<br>6 | Ngày lập           15/08/2016         Đải           12/08/2016         Đải           08/08/2016         Đải           05/08/2016         Đải           05/08/2016         Đải           05/08/2016         Đải | Tr<br>g kỳ hỗ so khai thuậ<br>g kỳ thay đối chứng<br>g kỳ hỗ so khai thuế<br>g kỳ hỗ so khai thuế<br>g kỳ hỗ so khai thuế | ên hỗ sơ<br>I nộp qua dịch vụ T-VAN<br>t trư số<br>Trập qua dịch vụ T-VAN<br>Trập qua dịch vụ T-VAN<br>Trập qua dịch vụ T-VAN<br>E văng lai nộp qua dịch vụ T-V. | Tinh<br>Chấp rhân<br>Chấp rhận<br>Chấp rhận<br>Chấp rhận<br>Chấp rhận<br>Chấp rhận | treng    | ¥ Kčt<br>quà<br>105<br>105<br>105<br>105<br>105<br>105<br>105 |      |                             |                                     | Hồ tả kết quả                     |                                     |                                           |                                              |                               | Ngày nhặn kết q<br>08/15/2016 1:29:53<br>08/12/2016 8:39:07<br>08/08/2016 9:13:03<br>08/05/2016 1:16:15<br>08/05/2016 1:16:15<br>08/05/2016 9:13:16 | 1 PM<br>1 AM<br>1 AM<br>1 AM<br>1 AM<br>1 AM<br>1 AM |
|   | 25<br>26                          | 03/08/2016 Đảng<br>03/08/2016 Đảng                                                                                                    | g ký hồ sơ khai thuế r<br>c ký ngừng nập hỗ sơ                                                                            | nộp qua dịch vụ T-VAN<br>3 khai thuế qua dịch vụ T-VAN                                                                                                    | Chấp nhận<br>Chấp nhận                                                             |          |                                                               |      | ĐƘ sử dụng dịch<br>vụ T-VAN | ĐK thay đổi chúng<br>thư số của NHT | ĐK ngừng sử dụng<br>dịch vụ T-VAN | ĐK HS khai thuế<br>nập qua DV T-VAN | ĐK HS khai thuế ngũng<br>nộp qua DV T-VAN | ĐK HS vẫng lại khai thuế<br>nộp qua DV T-KAN | ĐK HS vẫng là<br>ngừng nập qu | 08/03/2016 1:43:25<br>08/03/2016 1:31:25<br>ai khai thuli<br>ai DV T-VAN The                                                                        | PM<br>IPM v                                          |

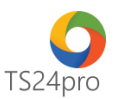

Bước 3: Tại giao diện "Đăng ký hồ sơ khai thuế nộp qua dịch vụ T-VAN", kiểm tra thông tin chủ thể chứng thư số là thông tin công ty (1), chọn loại kỳ tờ khai cần đăng ký (2), nhập "Kỳ bắt đầu nộp" (3) > chọn "Nộp hồ sơ" (4) để thực hiện ký nộp tờ khai > sau khi hoàn tất thì chọn "Trở về" (5).

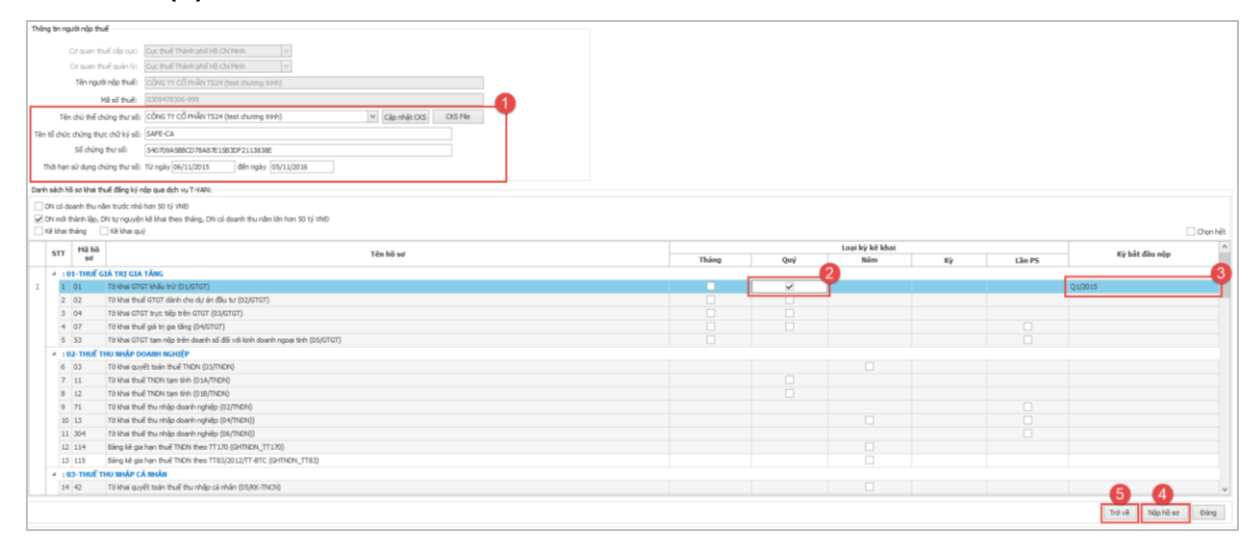

Bước 4: Tại giao diện "Đăng ký T-VAN", kiểm tra tình trạng tờ khai "Đăng ký hồ sơ khai thuế nộp qua dịch vụ T-VAN" báo "Chấp nhận".

|   | Tên n                                                  | người nộp thuế: | Công ty cố phần ABC                                |                    |            |  |               |                       |   |  |
|---|--------------------------------------------------------|-----------------|----------------------------------------------------|--------------------|------------|--|---------------|-----------------------|---|--|
|   |                                                        | Mã số thuế:     | 0309478306-999                                     |                    |            |  |               |                       |   |  |
|   | Cơ quar                                                | n thuế cấp cục: | Cục thuế Thành phố Hồ Chí Minh 🗸                   |                    |            |  |               |                       |   |  |
|   | Cơ quan thuế quán lý: Cục thuế Thành phố Hồ Chí Minh 🗸 |                 |                                                    |                    |            |  |               |                       |   |  |
|   | Tình t                                                 | trạng đăng ký T | -VAN: Đã đăng ký dịch vụ T-VAN - Cục thuế Thài     | nh phố Hồ Chí Minh |            |  |               |                       |   |  |
|   |                                                        |                 |                                                    |                    |            |  |               |                       | ^ |  |
|   | STT                                                    | Ngày lập        | Tên hồ sơ                                          | Tình trạng         | Kët<br>quả |  | Mô tả kết quả | Ngày nhận kết quả     |   |  |
| + | 1                                                      | 21/04/2016      | Đăng ký hồ sơ khai thuế nộp qua dịch vụ T-VAN      | Chấp nhận          | ß          |  |               | 21/04/2016 5:17:09 PM |   |  |
|   | 2                                                      | 21/04/2016      | Đăng ký hồ sơ khai thuế vãng lai ngừng nộp qua dịc | Chấp nhận          |            |  |               | 21/04/2016 5:11:09 PM |   |  |
|   | 3                                                      | 21/04/2016      | Đăng ký hồ sơ khai thuế vãng lai nộp qua dịch vụ T | Chấp nhận          | D          |  |               | 21/04/2016 5:08:09 PM |   |  |